# AA Global Language Services Ltd.

Telephone & Video Interpreting Guide

Using the Portal

Step 1: Click on the telephone icon in top right corner. – A caller app will pop up

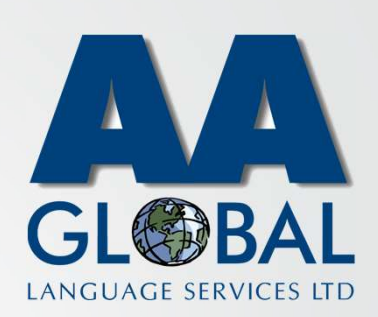

| <b>(3)</b>  | Dashboard                                                                                               | AA Global 🛔 🤳 |                   |
|-------------|----------------------------------------------------------------------------------------------------|---------------|-------------------|
|             | Overview Logs                                                                                           |               |                   |
| Cashboard   | New, pending confirmation and scheduled appointments will be displayed here                             |               |                   |
| Avy Profile |                                                                                                    |               |                   |
|             | AA Global TI/NRI Platform (2) 2020 O (UTC+00:00) Dublin. Edinburgh. Lisbon. London Terms and Conditions |               | Requestor Console |
|             |                                                                                                    |               |                   |

- Step 1: Click on the telephone icon in top right corner. A caller app will pop up
- Step 2: Click on the Camera icon

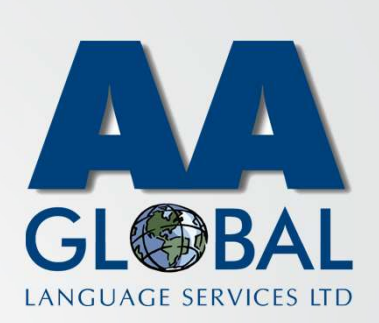

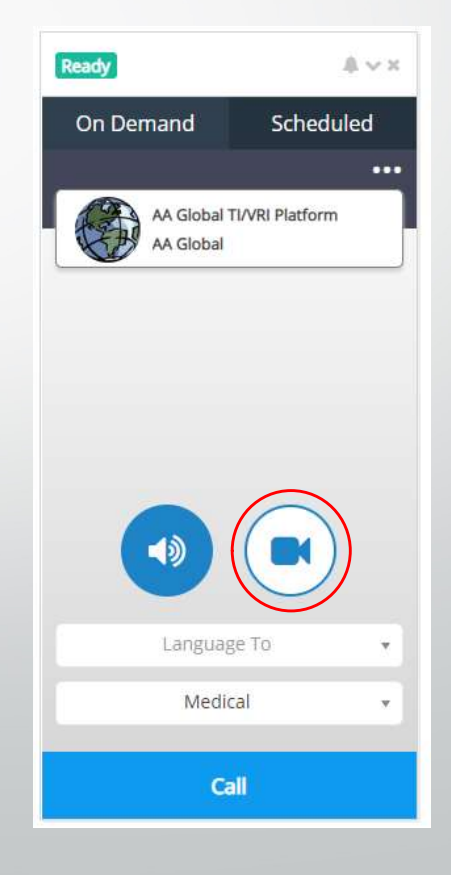

- Step 1: Click on the telephone icon in top right corner. A caller app will pop up
- Step 2: Click on the Camera icon
- Step 3: Click on "Language To"

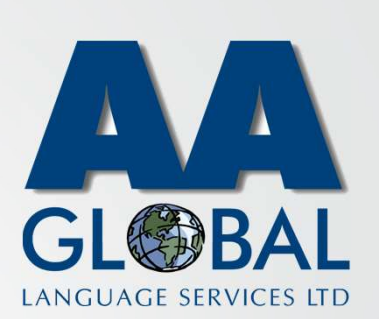

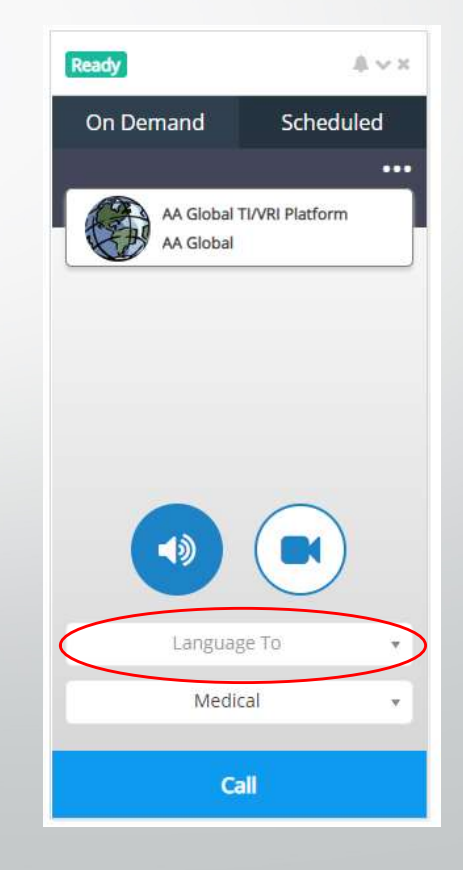

- Step 1: Click on the telephone icon in top right corner. A caller app will pop up
- Step 2: Click on the Camera icon
- Step 3: Click on "Language To"
- Step 4: Select the desired language

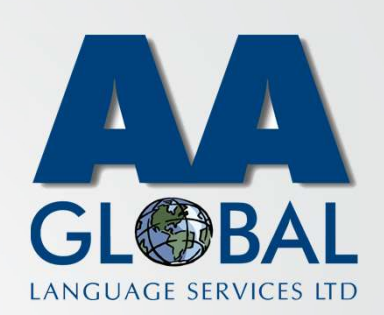

| On Demand                          | Scheduled      |
|------------------------------------|----------------|
|                                    |                |
| AA Global T<br>AA Global           | I/VRI Platform |
|                                    |                |
| Acennese - Achines                 | e              |
| Acoli - Acholi                     |                |
| Afar - <sup>°</sup> Afár af        |                |
| Afrikaans - Afrikaan               | S              |
| Akan - Akan                        |                |
| Akateco - Kanjobal                 |                |
| Albanian - shqipe                  |                |
| Alsatian - <mark>Elsässisch</mark> |                |
| American Sign Lang                 | uage - ASL     |
| Amharic - Amharic                  |                |
| Languag                            | e To           |
| Medic                              | al             |
| - 6-                               | n              |

- Step 1: Click on the telephone icon in top right corner. A caller app will pop up
- Step 2: Click on the Camera icon
- Step 3: Click on "Language To"
- Step 4: Select the desired language
- Step 5(optional): Click on the 3 dots [Use this option if you require a gender specific interpreter or language pair where English is not one of the languages, for example Lithuanian into French]

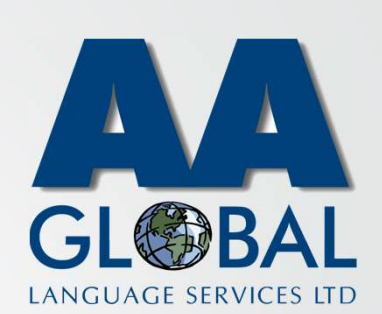

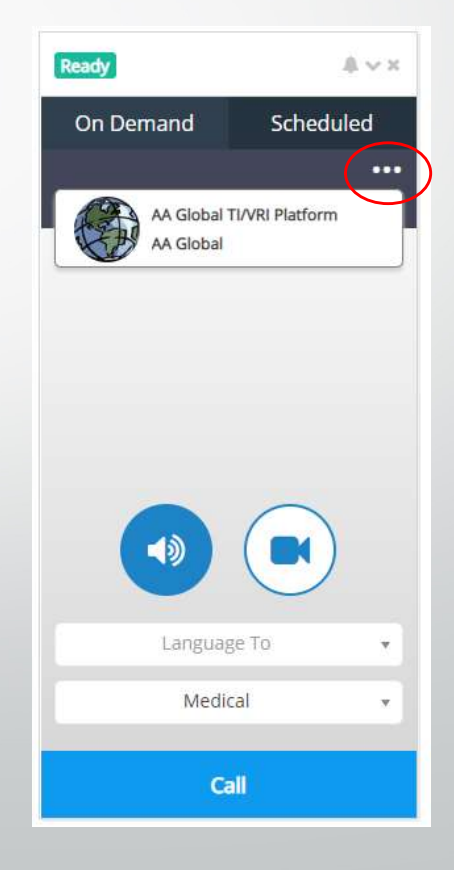

- Step 1: Click on the telephone icon in top right corner. A caller app will pop up
- Step 2: Click on the Camera icon
- Step 3: Click on "Language To"
- Step 4: Select the desired language
- Step 5(optional): Click on the 3 dots [Use this option if you require a gender specific interpreter or language pair where English is not one of the languages, for example Lithuanian into French]
- Step 6(optional): Select the gender of the interpreter [Please note the "Native Language" relates to yourself not the service user]

LANGUAGE SERVICES LTD Advanced Options × Native Language English - English Gender No preference AVX Scheduled AA Global TI/VRI Platfo AA Globa

- Step 1: Click on the telephone icon in top right corner. A caller app will pop up
- Step 2: Click on the Camera icon
- Step 3: Click on "Language To"
- Step 4: Select the desired language
- Step 5(optional): Click on the 3 dots [Use this option if you require a gender specific interpreter or language pair where English is not one of the languages, for example Lithuanian into French]
- Step 6(optional): Select the gender of the interpreter [Please note the "Native Language" relates to yourself not the service user]
- Step 7(optional): Change the Service Setting if different from your usual assignment type

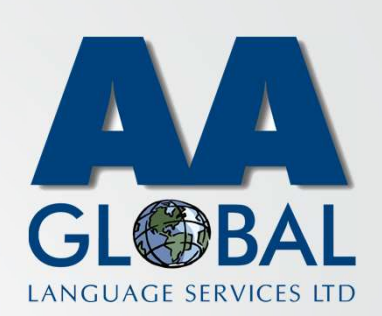

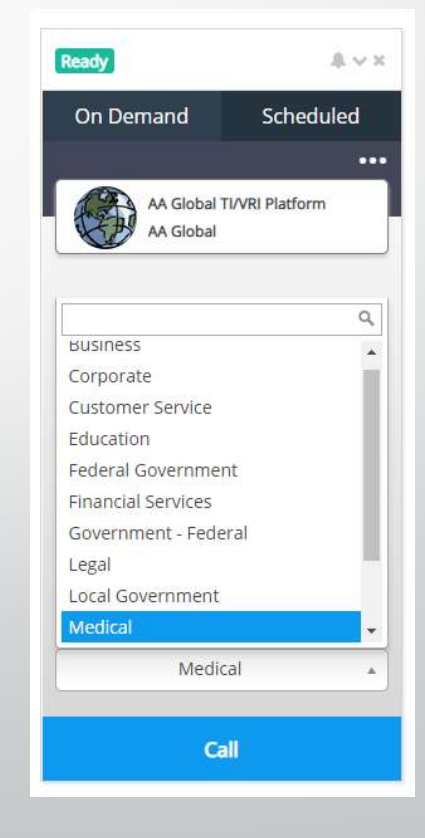

- Step 1: Click on the telephone icon in top right corner. A caller app will pop up
- Step 2: Click on the Camera icon
- Step 3: Click on "Language To"
- Step 4: Select the desired language
- Step 5(optional): Click on the 3 dots [Use this option if you require a gender specific interpreter or language pair where English is not one of the languages, for example Lithuanian into French]
- Step 6(optional): Select the gender of the interpreter
  [Please note the "Native Language" relates to yourself not the service user]
- Step 7(optional): Change the Service Setting if different from your usual assignment type
- Step 8: Click "Call"

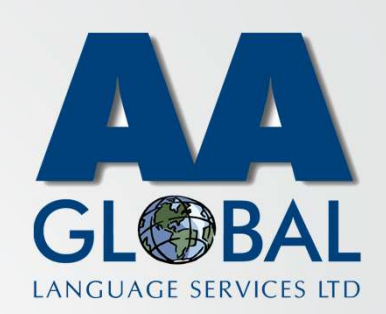

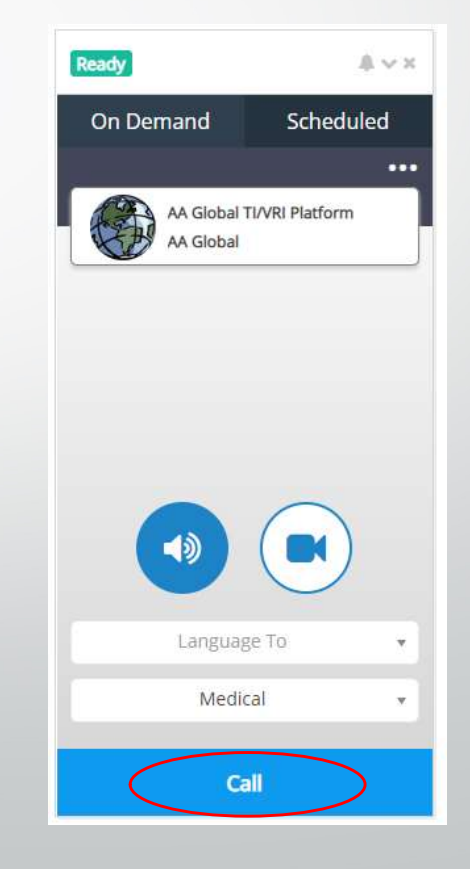

- Step 1: Click on the telephone icon in top right corner. A caller app will pop up
- Step 2: Click on the Camera icon
- Step 3: Click on "Language To"
- Step 4: Select the desired language
- Step 5(optional): Click on the 3 dots [Use this option if you require a gender specific interpreter or language pair where English is not one of the languages, for example Lithuanian into French]
- Step 6(optional): Select the gender of the interpreter [Please note the "Native Language" relates to yourself not the service user]
- Step 7(optional): Change the Service Setting if different from your usual assignment type
- Step 8: Click "Call"
  - Step 9: Fill in the details required by your organisation then click "Begin Call".

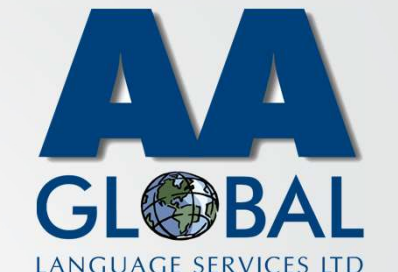

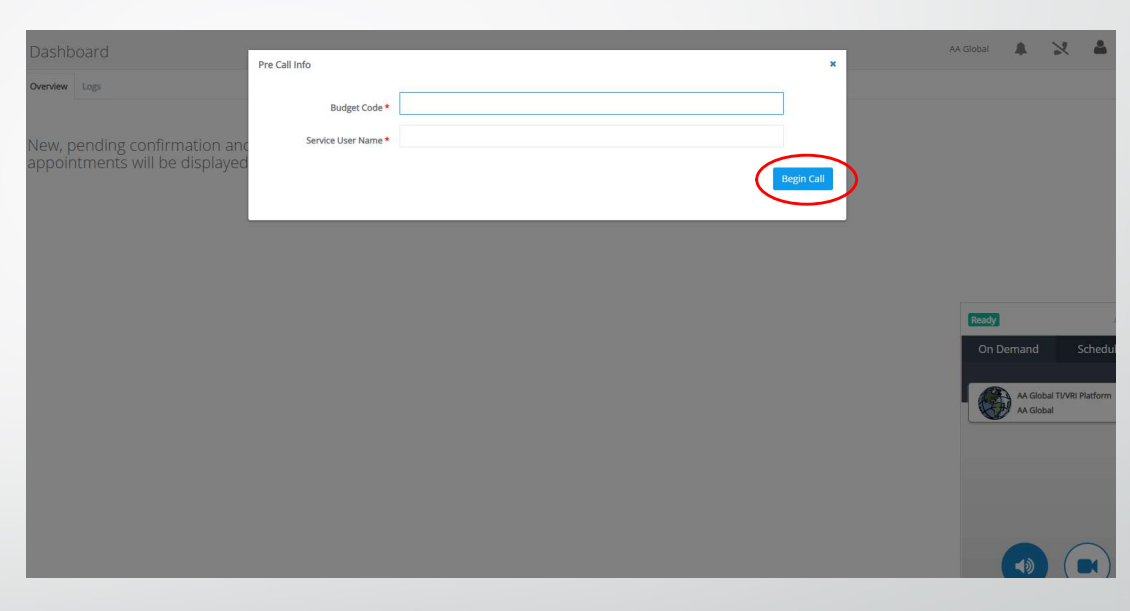